## To submit work on Class Dojo

In order to submit work on Class Dojo, you must be logged into the **child's account**. You <u>cannot submit work from the parent account</u>. To log on to your child's account, you should have received a message to the messaging function of your **parent Class Dojo account** which will look like this:

| 🛃 Email - Tom Barr - Ou | tlook 🗙 🛛 💑 ClassDojo for Teachers         | 🗙 📔 🏜 Email - Tom Barr - Outlook                                                                                                    | 🗙 👌 ClassDojo for Parents | 🗙 👌 ClassDojo for Students | ×   +               | - • ×                        |
|-------------------------|--------------------------------------------|----------------------------------------------------------------------------------------------------|---------------------------|----------------------------|---------------------|------------------------------|
| ← → C <sup>e</sup> i ho | me.classdojo.com/#/messages                |                                                                                                    |                           | .1                         | 2 Shoila Smith -    | ☆ 🐻 :                        |
|                         |                                            | <u> </u>                                                                                                    |                           | ÷                          |                     |                              |
|                         |                                            | Ho                                                                                                    | me wessages               |                            |                     |                              |
|                         | Your conversations                         | Mr. Barr (Test C's teacher)                                                                                                    |                           |                            | Connected classes   |                              |
|                         | Mr. Barr<br>Get your child logged in at ho | Get your child logged in at home so they<br>complete activities, share moments and a<br>Follow the link below for login instruction | can<br>more!              |                            | Example<br>Mr. Barr |                              |
|                         |                                            | https://home.classdojo.com/#/loginInstru<br>Zyv/NeeBciLgg6ZGJQj9MFeKDhmCQgR0<br>Sveeh                                               | ctions/8c<br>CzAXeDx      |                            | 1B                  |                              |
|                         |                                            |                                                                                                    |                           |                            | Mr. Barr<br>John    |                              |
|                         |                                            |                                                                                                    |                           |                            | Add another child   |                              |
|                         |                                            |                                                                                                    |                           |                            |                     |                              |
|                         |                                            |                                                                                                    |                           |                            |                     |                              |
|                         |                                            |                                                                                                    |                           |                            |                     |                              |
|                         |                                            |                                                                                                    |                           |                            |                     |                              |
|                         |                                            |                                                                                                    |                           |                            |                     |                              |
|                         |                                            |                                                                                                    |                           |                            |                     |                              |
|                         |                                            | Message Mr Barr                                                                                                    |                           | Send                       |                     |                              |
|                         |                                            |                                                                                                    |                           |                            |                     |                              |
| II 🔎 III                | ѐ 📄 🌍 ым 🕅                                 |                                                                                                    |                           |                            | ^ <b>≜ </b> ₩ (//   | 〔14:52<br>〔19〕<br>19/10/2020 |

If you have not received this information, please contact your class teacher through the year group email address. When you access your child's account, it will look like this<sup>1</sup>. Click on the Portfolio tab as indicated in the red circle:

| 💁 Email - Tom Barr - Outlook                        | 🗙 🛛 층 ClassDojo for Teachers | 🗙 🛛 💁 Email - Tom Barr - Outlook | 🗙 📔 📩 ClassDojo for Parents | 🗙 👌 ClassDojo for Students | × +            | - o × |
|-----------------------------------------------------|------------------------------|----------------------------------|-----------------------------|----------------------------|----------------|-------|
| $\leftrightarrow$ $\rightarrow$ C $$ student.classe | dojo.com/#/story             |                                  | -                           |                            |                | ☆ 😸 : |
|                                                     | 🥏 ClassDojo                  |                                  | 🖻 Home 📄 Portfolio          |                            | 🐴 Test Child 👻 |       |
|                                                     |                              |                                  | Photo Video Draw            | File Journal               |                |       |
|                                                     |                              | Test Child                       |                             |                            |                |       |
|                                                     | My stori                     | All es                           |                             |                            |                |       |
|                                                     | <b>S</b> E                   | ixample O                        |                             |                            |                |       |
|                                                     | + Ac                         | Id a class                       |                             |                            |                |       |
|                                                     | + Ac                         | ld a class                       |                             |                            |                |       |

| Q | Ħ | е | 9 | 5845 | へ |
|---|---|---|---|------|---|
|   |   |   |   |      |   |

## Click on the + icon to submit a piece of work:

| 🕵 Email - Tom Barr - Outloo                                         | ok 🗙 🛛 🙇 ClassDojo for Teachers | 🗙 🛛 🚰 Email - Tom Barr - Outlook | 🗙 🛛 🙇 ClassDojo | for Parents X | d ClassDojo for Students | × +              | - 🗆 ×                                                                                                    |
|---------------------------------------------------------------------|---------------------------------|----------------------------------|-----------------|---------------|--------------------------|------------------|----------------------------------------------------------------------------------------------------|
| $\leftrightarrow$ $\rightarrow$ C $\stackrel{\circ}{\bullet}$ stude | ent.classdojo.com/#/portfolio   |                                  |                 |               |                          |                  | ☆ 😸 :                                                                                                    |
|                                                                     | 🥏 ClassDojo                     |                                  | 🚔 Home          | E Portfolio   |                          | 🐴 🛛 Test Child 👻 |                                                                                                    |
|                                                                     | My Portfolio                    |                                  |                 |               |                          |                  |                                                                                                    |
|                                                                     |                                 |                                  |                 |               |                          |                  |                                                                                                    |
| <b>#</b> ク H 🧲                                                      | e 📷 🇿 🏧                         |                                  |                 |               |                          | ~                | ا المعنى المحمد المحمد المحمد المحمد المحمد المحمد المحمد المحمد المحمد المحمد المحمد المحمد المحمد المحمد الم |

Follow the instructions through to upload your work, whether as a file or a photo.